## Adding Inventor 2021 .IPT Import to Autodesk Manufacturing Data Exchange Utility 2021.1

- 1. Ensure that Autodesk Manufacturing Data Exchange Utility 2021 is updated to 2021.1, this will not work for previous versions of Exchange.
- 2. Unzip Inventor\_Server.zip
- 3. Run Setup.exe
- 4. Select the options shown in the following screenshots:

| Δ                            | Autodesk Inventor Server 2021                                                                                                    | <b>– – X</b>                                    |
|------------------------------|----------------------------------------------------------------------------------------------------|-------------------------------------------------|
| AUTODES                      | SK* INVENTOR* SERVER 2021                                                                                                    | 🙏 AUTODESK.                                     |
|                              | Inventor Server_Part (Required)<br>Inventor Server_Assembly (Requires Part)<br>Inventor Server_Graphics<br>Inventor Server_Drawing (Requires Part and Assembly)<br>Inventor Server Forts<br>Inventor Server Fonts<br>Inventor Server Fonts<br>Translator_Pro/ENGINEER<br>Translator_Pro/ENGINEER<br>Translator_Rhino<br>Translator_STL<br>Translator_OBJ<br>Translator_SolidWorks<br>Translator_SolidWorks<br>Translator_SolidWorks<br>Translator_Alias<br>Translator_Alias<br>Translator_CATIA V4/V5<br>Translator_DWF/DWFx/PDF<br>Translator_DWG<br>Translator_IGES/STEP<br>Translator SAT |                                                 |
| l∟⊥<br>Feature  <br>This fea | Tructure ATTIVAL Description: ture contains the Inventor server Graphics files. <u>Back</u>                                                                                                    | Select All Restore Defaults <u>N</u> ext Cancel |

| Δ                                                                                      | Autodesk Inventor Server 2021                                                                                                    | _ <b>□</b> X     |  |  |
|----------------------------------------------------------------------------------------|----------------------------------------------------------------------------------------------------|------------------|--|--|
| AUTO                                                                                   | DESK* INVENTOR* SERVER 2021                                                                                                    | AUTODESK.        |  |  |
| Install > Inventor server reature                                                      |                                                                                                    |                  |  |  |
|                                                                                        | <ul> <li>Inventor Server Fonts</li> <li>Translator_JT</li> <li>Translator_Parasolid</li> <li>Translator_Rhino</li> <li>Translator_OBJ</li> <li>Translator_OBJ</li> <li>Translator_NX</li> <li>Translator_ATias</li> <li>Translator_DWF/DWFx/PDF</li> <li>Translator_DWG</li> <li>Translator_SAT</li> <li>Translator_SAT</li> <li>Translator_SAT</li> <li>Translator_SOLIDEDGE</li> <li>Indig IMExchange Plugin</li> <li>Material Library</li> </ul> |                  |  |  |
| F                                                                                      | eature Description:                                                                                                    | Select All       |  |  |
| This feature contains the JT translator files. A license is required for this feature. |                                                                                                    |                  |  |  |
|                                                                                        |                                                                                                    | Restore Defaults |  |  |
|                                                                                        |                                                                                                    | Back Next Cancel |  |  |

- 5. If you don't change the install location for Inventor Server 2021 then simply complete the install and Exchange 2021.1.n should be able to read Inventor 2021 files.
- If the install location of Inventor Server 2021 is changed then you will need to manually edit a registry key, HKEY\_LOCAL\_MACHINE\Software\Autodesk\Manufacturing Data Exchange Utility\2021\InventorServerLocation, to where you actually installed Inventor Server 2021.